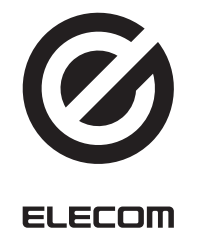

# H/W マクロ対応 13 ボタン ゲーミングマウス M-G02UR シリーズ ユーザーズマニュアル

このたびは、エレコム H/W マクロ対応 13 ボタン ゲーミングマ ウス "M-G02UR" シリーズをお買い上げいただき誠にありがとう ございます。

"M-G02UR" シリーズは、H/W マクロに対応した光学式ゲーミン グマウスです。

このマニュアルでは "M-G02UR" シリーズの操作方法と安全にお 取り扱いいただくための注意事項を記載しています。ご使用前に、 必ずお読みください。また、このマニュアルを読み終わったあとは、 大切に保管しておいてください。

※このマニュアルでは一部の表記を除いて "M-G02UR" シリーズ を「本製品」と表記しています。

| You can dov           | vnload the English version of the Manua                     |
|-----------------------|-------------------------------------------------------------|
| from the Elec         | com website.                                                |
| 您可从 Elecom 网站         | 下载本手册的简体中文版。                                                |
| 您可從 Elecom 網站         | 下電繁體中文版的手冊。                                                 |
| Panduan penggunaan da | Im bahaaa Honosaia bisa didapatkan dari situs reami Elecom. |
| 엘레컴 웹사이트에서 3          | 1국이 버진 취급설명서를 다운로드 할 수 있습니다.                                |
| www.elecor            | n.co.jp/global/download-list/manual/                        |

| www.elecom.co.jp/globa    | al/certification/            |
|---------------------------|------------------------------|
| Compliance status / 合规状态。 | / 合規狀態 /Status kepatuhan / т |

安全にお使いいただくために

■ 絵表示の意味

/1. 注意

0

 $\bigcirc$ 

 $(\mathbb{R})$ 

 $\bigcirc$ 

 $\bigcirc$ 

項を必ずお読みください。

災や感電の原因になります。

火災や感電の原因になります。

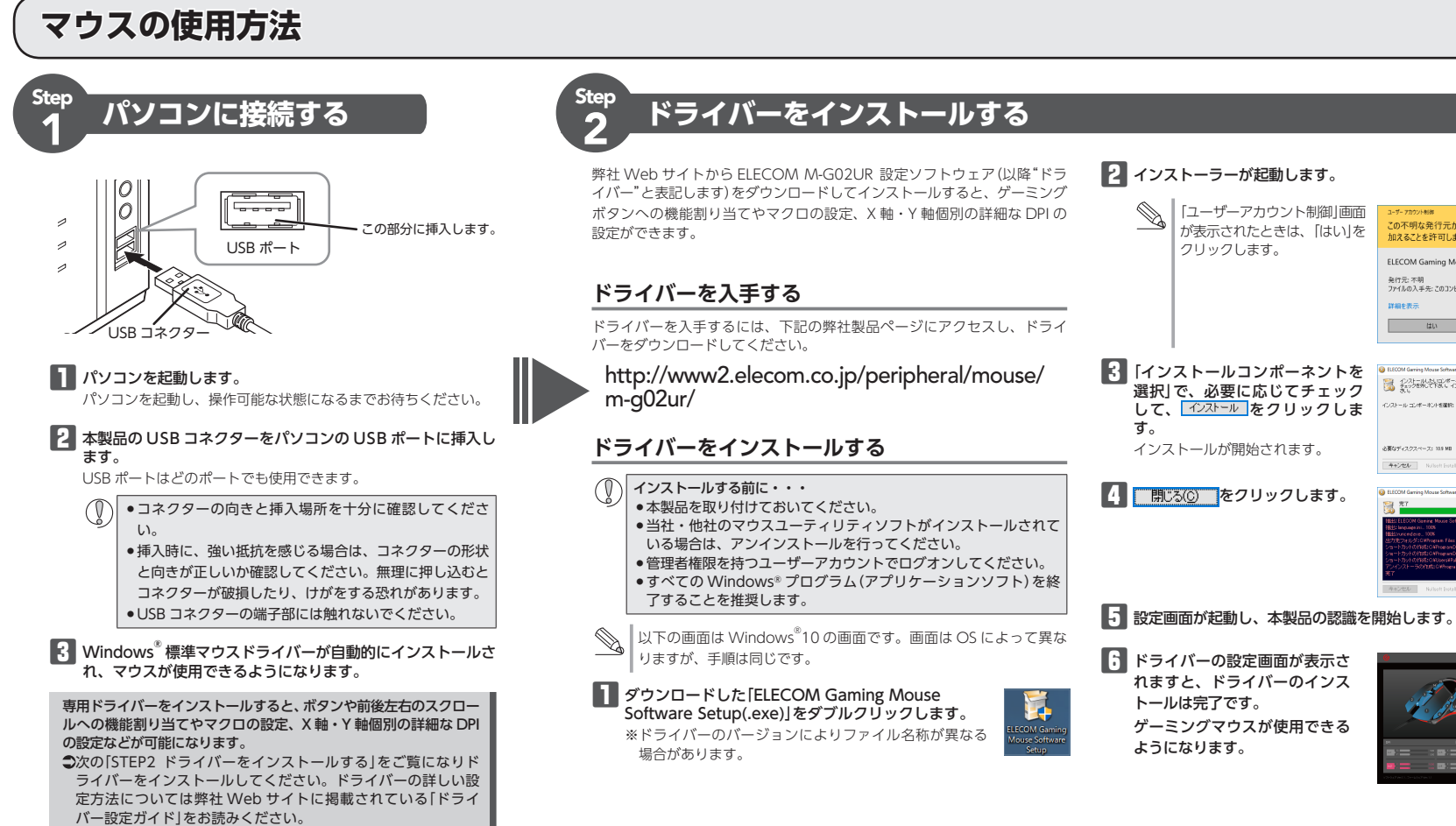

# 各部の名称とはたらき ▲ 注意 機能割り当てが可能なボタンです。 機能割り当てが可能なボタンです。 14 ランプ 1 (底面) ①左ボタン Lv. パソコンの操作の左クリックに使います。 Lv.1 Lv.2 ②右ボタン パソコンの操作の右クリックに使います。 15ランプ2 ③ホイール

指で前後に回転させたり、ボタンのように押すことで、パソコンの操作ができます。 ④ / ⑤ ゲーミングボタン 1/ ゲーミングボタン 2 機能割り当てが可能なボタンです。

#### お買い上げの状態では、「ゲーミングボタン1:進む」、「ゲーミングボタン2:戻る」 が割り当てられています。

#### ⑥~⑩ ゲーミングボタン3~ゲーミングボタン7

機能割り当てが可能なボタンです。 お買い上げの状態では、機能は何も割り当てられていません。

| ① ゲーミング | ボタン 8 |  |
|---------|-------|--|
|         |       |  |

お買い上げの状態では、ボタンモード切り替え機能が割り当てられています。 ボタンを押すごとにボタンモードを順に切り替えることができます。 (初期値 プロファイル 1) ※現在のボタンモードは(%ランプ1 で確認できます。

この不明な発行元からのアブリがデバイスに変更を 如えることを許可しますか?

ECOM Gaming Mouse Software Setup.ex

発行元: 不明 ファイルの入手先: このコンビューター上のハード ドライブ

はい いいえ

12/13 ゲーミングボタン 9/ ゲーミングボタン 10

お買い上げの状態では、「ゲーミングボタン9:DPI UP」、「ゲーミングボタン10: DPI DOWN」が割り当てられていて、カウント数(ポインターの速度)をしv.1~しv.4 の4段階で切り替えができます。しv.1~しv.4のカウント数はドライバーで変更する ことができます。お買い上げ時は、Lv.1 に設定されています。

| <ul> <li>ボタンモードをランプの色で表示します。</li> <li>各モード時のランプの色は次のようになります。</li> </ul> |          |       |  |          |       |
|-------------------------------------------------------------------------|----------|-------|--|----------|-------|
|                                                                         | モード      | ランプの色 |  | モード      | ランプの色 |
|                                                                         | プロファイル 1 | 赤色    |  | プロファイル 4 | 紫色    |
|                                                                         | プロファイル 2 | 緑色    |  | プロファイル 5 | 水色    |
|                                                                         | プロファイル 3 | 青色    |  |          |       |
|                                                                         |          |       |  |          |       |

Lv.4

#### ランプの色はボタンモードの色と同じです ランプの状態 Lv. ランプの状態 Lv.3

# ホイールの周りが点灯・点滅します。

使用中は設定したボタンモードに対応した色のランプが点灯します。

# 16~19 ランプ 3 ~ ランプ 6

ドライバーの設定により、使用中に点灯や点滅を行います。 ランプの色や、点滅、点灯のパターンなどをドライバーで個別に設定できます。

### 20 ウェイトカバー

このカバーを取り外して、本体重量調整用ウエイトをセットします。

▲ 警告 Cの表示の注意事項を守らないと、火災・感電など による死亡や大けがなど人身事故の原因になりま 本製品を次のようなところには置かないでください。 ●日のあたる自動車内、直射日光のあたるところ、暖房  $\bigcirc$ 器具の周辺など高温になるところ この表示の注意事項を守らないと、感電やその他 の事故によりけがをしたり、他の機器に損害を与 多湿なところ、結露をおこすところ 平坦でないところ、振動が発生するところ えたりすることがあります。 マグネットの近くなどの磁場が発生するところ ●ほこりの多いところ ○ 「してはいけない」ことを示します。 本製品は防水構造ではありません。水などの液体がかか ● 「しなければならないこと」を示します。 らないところで使用または保存してください。 (♥) 「注意していただきたいこと」を記載しています。 障の原因となります。 「お願いしたいこと」や「参考にしていただきたいこと」を記載して ()・パソコン用のマウス以外の用途には使用しないでください。 けがや故障、火災などを防ぐために、ここで説明している注意事 る機器では使用しないでください。 <u> </u>警告 ▲製品に水や金属片などの異物が入ったときは、すぐに カーソルの動きが不安定になります。 ●1ヶ月以上マウスを使用しない場合は、コネクターをパ 使用を中止し、本製品をパソコンから取り外してくださ い。そのまま使用すると、火災や感電の原因になります。 ソコンから取り外してください。 本製品が発熱している、煙がでている、異臭がしている 法令に従って処分してください。 などの異常があるときは、すぐに使用を中止し、本製品 をパソコンから取り外してください。そのあとで、お買 ■ お手入れのしかた い上げの販売店またはエレコム総合インフォメーション 本製品が汚れたときは、乾いたやわらかい布でふいてください。 センターまでご連絡ください。そのまま使用すると、火 シンナー、ベンジン、アルコールなど揮発性の液体を使 本製品を落としたり、ぶつけたりしないでください。 用すると、変質や変色を起こす恐れがあります。 万一、本製品が破損した場合は、すぐに使用を中止し 本製品をパソコンから取り外してください。そのあとで、 パッケージ内容の確認 お買い上げの販売店またはエレコム総合インフォメ-ションセンターまでご連絡ください 破損したまま使用すると、火災や感電の原因になります。 本製品の分解や改造、修理などをしないでください。火 災や感電、故障の原因になります。 故障時の保証の対象外となります。 ションヤンターまでご連絡ください。 本製品を火中に投入しないでください。 ●マウス本体(ケーブル長 約 2.0 m)..... ....1個 破裂により火災やけがの原因になります。 ●本体重量調整用ウエイト(保存ケース付き)......6 個 コネクターはぬれた手で抜き差ししないでください。ま • ユーザーズマニュアル(このマニュアルです) ......1部 た、加工したり、無理に曲げたりしないでください。

雨、水しぶき、ジュース、コーヒー、蒸気、汗なども故

# 本製品の誤動作によって、重大な影響を及ぼす恐れのあ ガラスなどの透明な場所や鏡など強く反射をする場所で 使用すると、光学式センサーが正しく機能せず、マウス

●本製品を廃棄するときは、お住まいの地域の条例および

本製品のパッケージには次のものが入っています。作業を始める 前に、すべてが揃っているかを確認してください。なお、梱包に は万全を期しておりますが、万一不足品、破損品などがありまし たら、すぐにお買い上げの販売店またはエレコム総合インフォメー

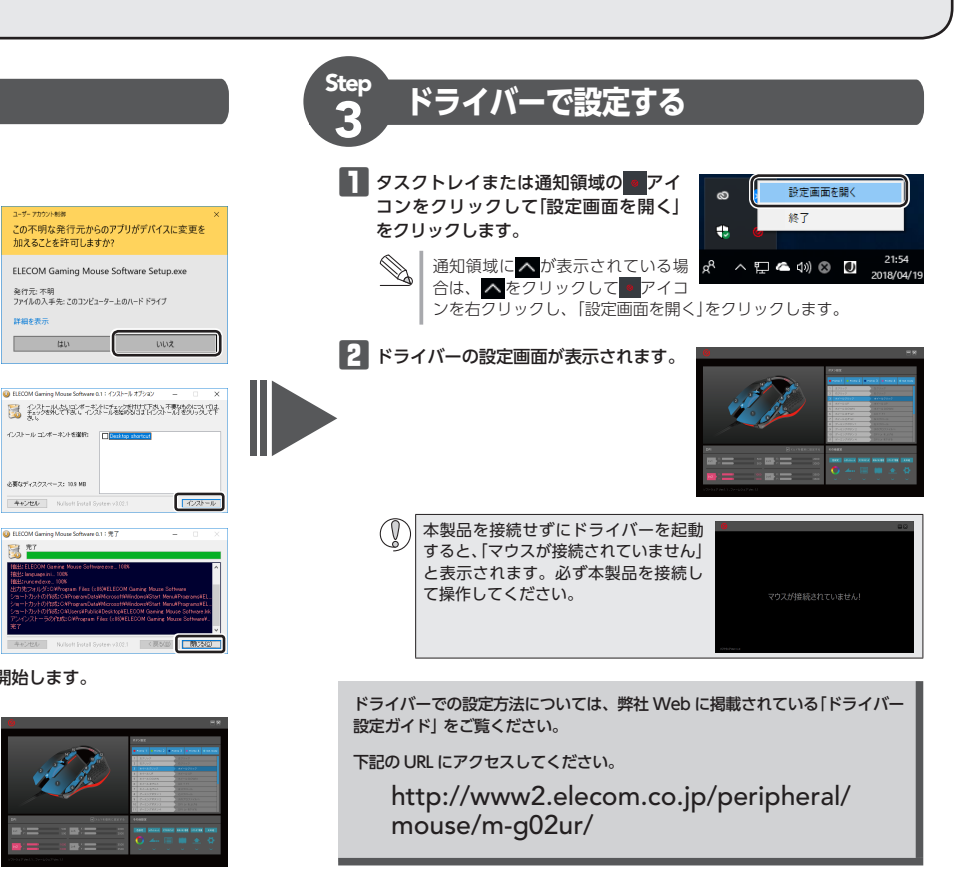

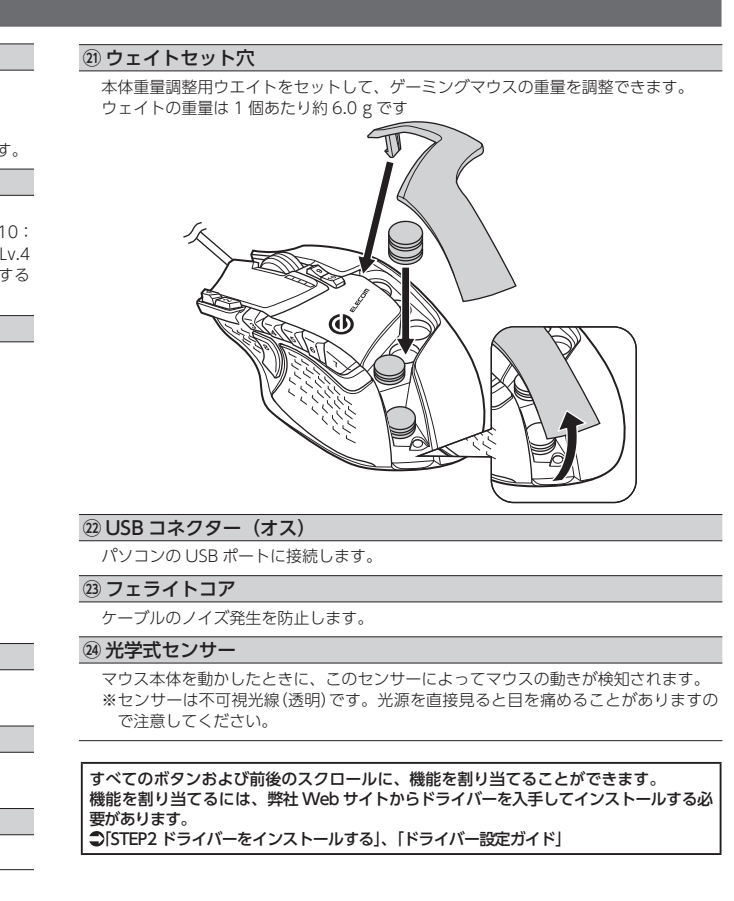

### 困ったときは..

| 設定や操作などで困ったときは、下記 URL または右の QR コードの URL ヘアク |             |
|---------------------------------------------|-------------|
| セスしてください。                                   | -722 - FR   |
| 弊社サポートポータルから、お役に立つ情報をご覧いただけます。              | <b>运行</b> 过 |
| http://www.elecom.co.jp/rd/elesup/015.html  | 回路场         |

# 「故障かな?」と思ったら

ゲーミングマウスが正常に動作しない時は、まずはこちらをお試しください。

- ①パソコンを再起動してください。
- ・パソコンの状況によってゲーミングマウスが不安定になる場合があります。パソコンを一度再起 動してください。

#### ②USB コネクターの接続を確認してください。

- ・本製品の USB コネクターがパソコンの USB ポートに正しく接続されているか確認してくださ
- ・USB のポートの接触が悪い場合があります。一度本製品の USB コネクターを USB ポートから 抜き、接続しなおしてください。
- ・パソコンの特定のUSB ポートと相性が悪い場合があります。一度パソコンをシャットダウンし、 本製品の USB コネクターを別の USB ポートに挿し変えてからパソコンを起動してください。 ・本製品を USB ハブに接続している場合、USB ハブを使用せずに電力供給が安定しているパソコ
- ン本体の USB ポートに接続してください。

#### ■ゲーミングマウスが止まってしまうときがある、フリーズする

➡Windows<sup>®</sup>ではパソコンによっては電力の消費を抑えるため、USB 接続する製品の電源 が自動で切れるように設定されています。以下の方法で設定を変更できます。 各 OS の設定につきましては、弊社サポートポータルよりご確認ください。

http://www.elecom.co.jp/rd/elesup/015.html

- リンク先の「マウスが動かなくなった」の各接続方法のリンク先からご確認ください。
- Windows<sup>®</sup>10の場合
- 1.画面左下のスタートボタンを右クリックし、[電源オプション]をクリックし、「電源と スリープ設定」画面の右側の「関連設定」の「電源の追加設定」をクリックします。
- 2. 「電源プラン」で選択している項目右側の「プラン設定の変更」をクリックします。

| 9 | コントロールパネルホーム<br>電源パタンの動作を運転する<br>電源パタンの動作を運転する<br>電源プランの作成<br>ディスブレイの電源を知っ時間の指<br>面<br>コンピューターがスリープ状態になる<br>時間を変更 | モデブンの必要が多くしたカンダイズ     モデブンの必要が多くしたカンダイズ     モデンス・パント・中心を見る来来るを登録かいードウングをというはあま やくこう・くちゅう かんしょう かんしょ かんしょ かんしょ かんしょう かんしょう かんしょう かんしょう かんしょう かんしょ かんしょう かんしょう かんしょう かんしょう かんしょう かんしょう かんしょう かんしょう かんしょう かんしょう かんしょう かんしょう かんしょう かんしょう かんしょう かんしょう かんしょ かんしょ かんしょ かんしょ かんしょ かんしょ かんしょ かんしょ |
|---|----------------------------------------------------------------------------------------------------|----------------------------------------------------------------------------------------------------|
|   |                                                                                                    | 4.009時日には3.100 <sup>-1</sup> .000 (143)<br>後近万20時前                                                                                                    |
|   | 整须用目                                                                                                    |                                                                                                    |

**3**. 「プラン設定の編集」画面で、「詳細な電源設定の変更」をクリックします。

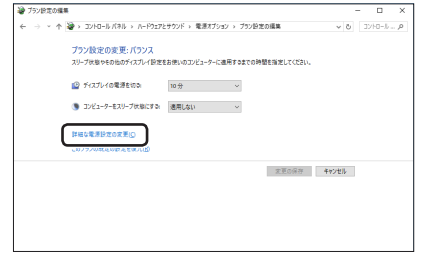

4. 「電源オプション」画面で、一覧から「USB 設定」の「+」マークをクリックし、「USB のセレ クティブ サスペンドの設定」の「+」マークをクリックします。 🥁 電源オプション

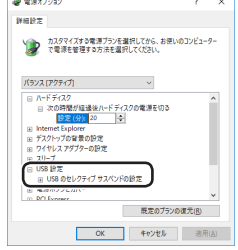

- 5. [設定]の隣のドロップボックスで、「無効」を選択します。
- ノートパソコンをご使用の場合は「設定」の代わりに「バッテリ駆動」と「電源に接続」の2 つの項目があります。その場合は、「電源に接続」の設定を「無効」にしてください。 🧟 電源オプション

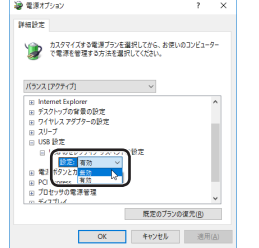

6. **6**. **○**K をクリックして設定を反映させます。 7.右上の「X」(閉じる)をクリックして、「プラン設定の編集」を閉じます。

# ■ゲーミングマウスを動かしても画面上のポインターが動かない、動作が不安定

◆使用している場所の光の反射率がゲーミングマウスに適していない可能性があります。ゲー ミング向けマウスパッドの上で本製品を使用してください。

ドライバーのリフトオフ距離調整機能で改善する場合があります。詳しくは「ドライバー設定 ガイド」をご確認ください。

➡本製品の前にお使いになっていたマウスがメーカーオリジナルのドライバーや設定ユーティ リティなどを利用していた場合は、あらかじめアンインストールしておいてください。他社 製ドライバーなどがインストールされていると本製品が正常に動作しないことがあります。 アンインストール方法については、今までお使いのマウスの説明書をお読みください。

➡ノートパソコンのタッチパッドなど、他のドライバーと競合している可能性があります。本 製品を正常に使用するには、タッチパッドのドライバーを削除する必要があります。ただし、 ドライバーを削除するとタッチパッドが使用できなくなったり、タッチパッド専用の機能が 使用できなくなる可能性があります。詳しくはパソコンのメーカーにお問い合わせください。

#### ■ポインターは動くが、ホイールが動かない

→スクロール機能に対応していない一部のアプリケーションでは、ホイールを操作しても動作 しない場合があります。

#### ドライバーのアンインストール方法

ドライバーを再インストールする場合は、いったんドライバーをアンインストールしてくだ さい。

- マウスの設定データはマウス本体に保存されています。
- ()
  ●管理者権限を持つユーザーアカウントでログオンしてください。 ●すべての Windows® プログラム(アプリケーションソフト)を終了することを推奨します。
- 】 Windows<sup>®</sup>10 の場合は、スタートメニューから[Windows システムツール]→[コント ロールパネル]の順に選択します。

Windows<sup>®</sup>8.1 の場合は、画面左下のスタートボタンを右クリックして「コントロールパ ネル」をクリックします。 Windows<sup>®</sup>7の場合は、スタートメニューから「コントロールパネル」を選択します。

2 [プログラム]の[プログラムのアンインストール]をクリックします。

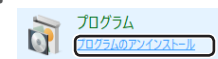

3 インストールされているプログラムの一覧から[ELECOM Gaming Mouse Software] を選択し、アンインストールをクリックします。

「ユーザーアカウント制御」画面が表示されたら、 いい をクリックします。 。 のアプリがデバイスに変更を加えることを許可します

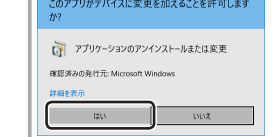

※以降のアンインストールプログラムの画面は OS によって異なりますが、手順は同じです。

#### **4** <u>7>7>7>1>1=1(U)</u>をクリックします。

| ELECOM Gam                                                                                                    | ing Mouse Software アンインストール:確認                                  | -            |    | ×   |
|----------------------------------------------------------------------------------------------------|-----------------------------------------------------------------|--------------|----|-----|
| 📜 ¥. 7.                                                                                                    | if Garring Mouse Software(よい)下のフォルダ<br>バンストールを知めるには、ワンバンストール」をフ | 财保           | い。 | n±  |
| The state of the state of the s | CARDINA FINA (-MARTIFROM Coming                                 | Marca Patha  |    |     |
| 124221-20                                                                                                    | Craudbara Lies Cranadreponal General                            | Ployde Jacob |    |     |
|                                                                                                    |                                                                 |              |    |     |
|                                                                                                    |                                                                 |              |    |     |
|                                                                                                    |                                                                 |              |    |     |
| de l'and                                                                                                    |                                                                 |              |    | 100 |

5 アンインストールが終了したら、 開じる(C) をクリックします。

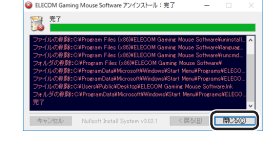

これでアンインストールは完了です。

# 基本仕様

| 製品名          | H/W マクロ対応                                                               |
|--------------|-------------------------------------------------------------------------|
|              | 13 ホタン ゲーミングマウス                                                         |
| 製品型番         | M-G02URBK/M-G02URWH                                                     |
| 対応 OS        | Windows <sup>®</sup> 10、Windows <sup>®</sup> 8.1、Windows <sup>®</sup> 7 |
|              | (各 OS の最新バージョンへのアップデートや、サービスパッ                                          |
|              | クのインストールが必要になる場合があります。)                                                 |
| インターフェイス     | USB                                                                     |
| センサー方式       | 光学式センサー                                                                 |
| ボタン数         | 13 ※ホイールボタン含む                                                           |
| カウント数        | 100 ~ 16000 カウント                                                        |
|              | (100 カウント単位で設定可能)                                                       |
| 最大トラッキングスピード | 400 インチ (約 10.2 m/ 秒)                                                   |
| 最大レポートレート    | 最大 1000 レポートレート / 秒                                                     |
| 最大検出加速度      | 50G                                                                     |
| 本体寸法         | W78.4 mm × D132.7 mm × H43.3 mm                                         |
|              | ※ケーブルを除く                                                                |
| ケーブル長        | 約 2.0 m                                                                 |
| 質量           | 約158.0g (ケーブル含む)                                                        |
|              | 約116.8g (ケーノル宮ます)                                                       |
| 動作温度 / 湿度    | 5℃~ 40℃ / ~ 90%RH(ただし結露なきこと)                                            |
| 保存温度 / 湿度    | -10℃~60℃/~90%RH(ただし結露なきこと)                                              |

# ユーザーサポートについて

【よくあるご質問とその回答】 www.elecom.co.jp/support こちらから「製品 Q&A」をご覧ください。 【お電話・FAX によるお問い合わせ(ナビダイヤル)】

エレコム総合インフォメーションセンター

TEL:0570-084-465 FAX:0570-050-012

[受付時間]

10:00 ~ 19:00 在由無休

エレコム株式会社は、日本以外の国でのご購入・ご使用による問い合わせ・サポート対応は致しかねま す。また、日本語以外の言語でのサポートは致しかねます。商品交換は保証規定に沿って対応致します が、日本以外からの商品交換は対応致しかねます。

A customer who purchases outside Japan should contact the local retailer in the country of purchase for enquiries. In "ELECOM CO., LTD. (Japan)", no customer support is available for enquiries about purchases or usage in/from any countries other than Japan. Also, no foreign language other than Japanese is available. Replacements will be made under stipulation of the Elecom warranty, but are not available from outside of Japan.

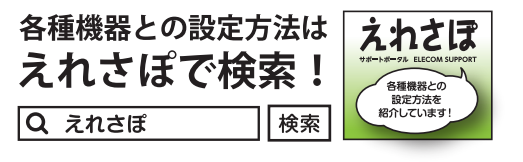

## 保証書ついて

保証期間 6ヶ月 ご購入が証明できる書類(レシート・納品等)と本マニュアルを一緒に保管してください。

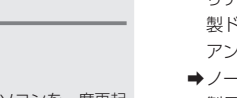

#### 保証規定·

#### ■保証内容

1.弊社が定める保証期間(本製品ご購入日から起算されます。)内に、適切な使用環境で発生した本製品の故 障に限り、無償で本製品を修理または交換いたします。

#### ■無償保証範囲

- 2.以下の場合には、保証対象外となります。
- :以下の場合には、状証対象かとなります。 (1)購入証明書および故障した本製品をご提出いただけない場合。 (2)購入日が確認できる購入証明書(レシート・納品書など)をご提示いただけない場合。 (3)購入証明書に偽造・改変などが認められた場合。
- (4)弊社および弊社が指定する機関以外の第三者ならびにお客様による改造、分解、修理により故障した 場合。
- (5) 弊社が定める機器以外に接続、または組み込んで使用し、故障または破損した場合。
- (6)通常一般家庭内で想定される使用環境の範囲を超える温度、湿度、振動等により故障した場合。
  (7)本製品を購入いただいた後の輸送中に発生した衝撃、落下等により故障した場合。
- (8) 地震、火災、落雷、風水害、その他の天変地異、公害、異常電圧などの外的要因により故障した場合。 (9) その他、無償修理または交換が認められない事由が発見された場合。

■修理

- 3.修理のご依頼は、購入証明書(レシート、納品書など)を本製品に添えて、お買い上げの販売店にお持ち
- いただくか、弊社修理センターに送付してください。 4.弊社修理センターへご送付いただく場合の送料はお客様のご負担となります。また、ご送付いただく際、 適切な梱包の上、紛失防止のため受渡の確認できる手段(宅配や簡易書留など)をご利用ください。尚、
- 弊社は運送中の製品の破損、紛失については一切の責任を負いかねます。 5.同機種での交換ができない場合は、保証対象製品と同等またはそれ以上の性能を有する他の製品と交換 させていただく場合があります。
- 6.有償、無償にかかわらず修理により交換された旧部品または旧製品等は返却いたしかねます。

#### 免責事項

- 7.本製品の故障について、弊社に故意または重大な過失がある場合を除き、弊社の債務不履行および不法
- 行為等の損害賠償責任は、本製品購入代金を上限とさせていただきます。 8.本製品の故障に起因する派生的、付随的、間接的および精神的損害、逸失利益、ならびにデータ損害の 補償等につきましては、弊社は一切責任を負いかねます。

#### ■有効範囲

- 9 この保証書は、日本国内においてのみ有効です。 This warranty is valid only in Japar
- 10.本保証書は再発行いたしませんので、大切に保管してください。

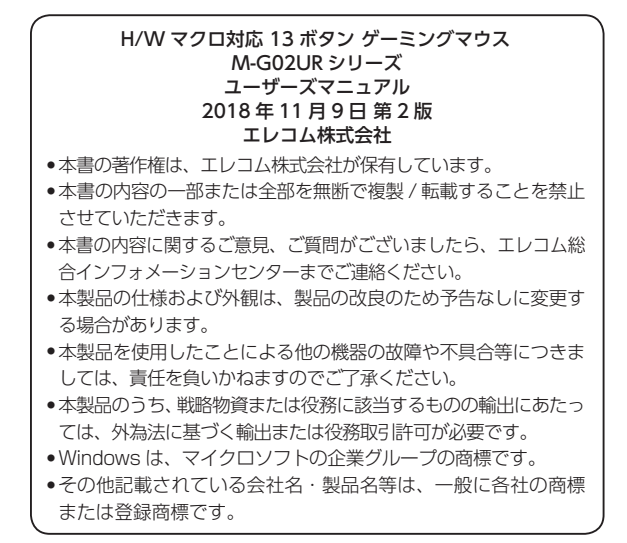